## ディジタル式運行記録計利用者ソフト

## インストール・マニュアル

DTS-D1(M)(X)用

2015年07月01日

第 02 版

株式会社トランストロン

Copyright TRANSTRON inc 2015

コントロールパネルを開き、ユーザーアカウントのアイコンをクリックします。

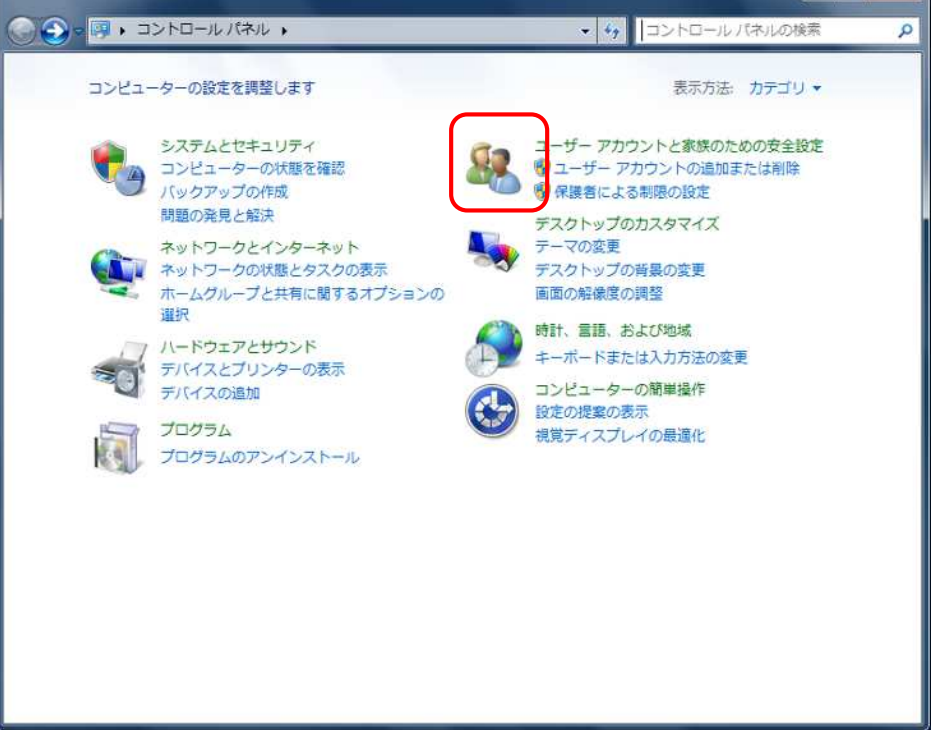

2.ユーザーアカウントをクリックします。

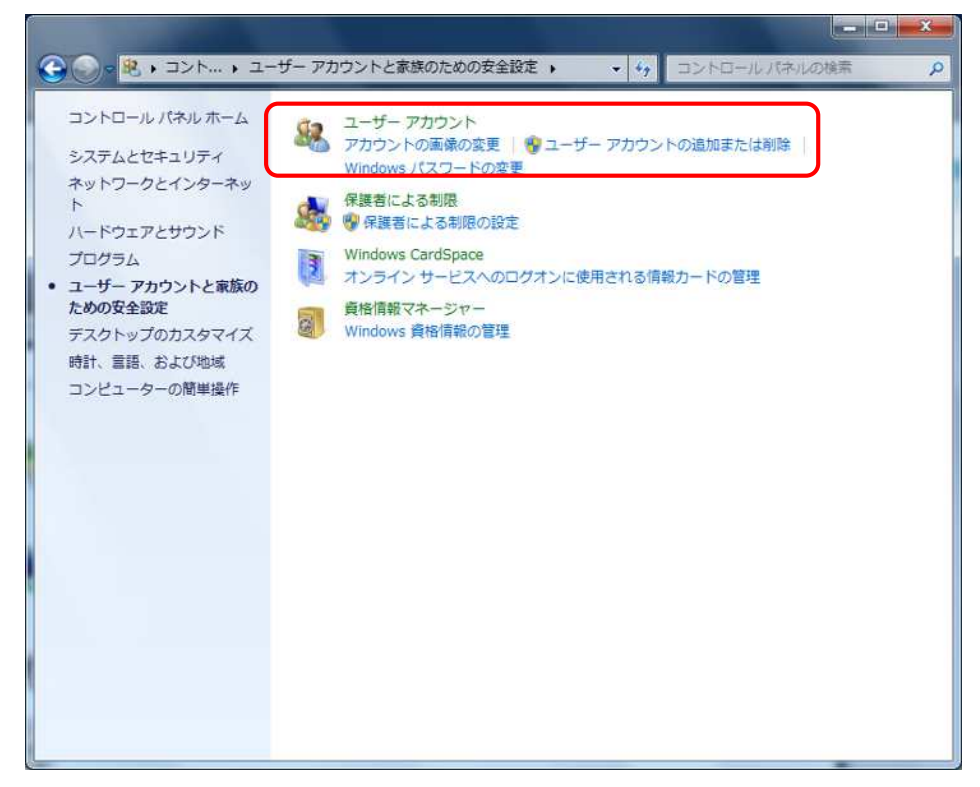

3.『ユーザーアカウント制御設定の変更』をクリックします。

| 余家の                     |
|-------------------------|
| Am )<br>②<br>stor<br>保護 |
|                         |

4.スライドバーを『通知しない』に下げて、『OK』ボタンをクリックします。

| 常に通知  | 9 S                                                                               |
|-------|-----------------------------------------------------------------------------------|
| - [ - | - 以下の場合でも通知しない:                                                                   |
| -     | <ul> <li>プログラムがソフトウェアをインストールしようと<br/>する場合、またはコンピューターに変更を加えよう<br/>とする場合</li> </ul> |
|       | <ul> <li>ユーザーが Windows 設定を変更する場合</li> </ul>                                       |
| -     | <ul> <li>         ・         ・         ・</li></ul>                                 |

【Windows 8.1 の場合】 Windows 7 は、P6 へ 1.コントロールパネルを開き、プリグラムのアイコンをクリックします。

| € ⊖ × ↑ 💷 + ⊐-4<с +                                                                                                    | ~ ↓ ひ   □ - □ - □ - □ - □ - □ - □ - ○ ●                                                                                                    |
|----------------------------------------------------------------------------------------------------|----------------------------------------------------------------------------------------------------|
| コンピューターの設定を調整します                                                                                                    | 表示方法カテル・                                                                                                    |
| システムとセキュリティ<br>コンピーターの状態を掲載<br>ファイル環境でファイルのパックフォブユピーを保存<br>開墾の発見と解決。           シント         ネットワークとインターネット<br>ネットロークの状態を見ないの表示<br>ホームクループと共有に関するスプションの選択           シント         アンドオープレークの状態を見ないの表示<br>ホームクループと共有に関するスプションの選択           シント         アンドオーの表示<br>デバイスの追加<br>エピマでシモビリティ設立の誘惑           アノアとサワンド<br>デバイスとびシークの表示<br>デバイスの追加<br>サプラム<br>プレクラム           アリアラム<br>アクシムのアンインストール | <ul> <li>コーザーアカウントとファミリー セーフティ<br/>アウウントの種類の変更<br/>ファミリー セーフティの認定</li> <li>デスクトップのカスタマイズ<br/>ディックの変更<br/>国际の解壊変の課題</li> <li>時日、三話、および地域<br/>音感の必要<br/>口村、時刻、Jには数値の形式の変更<br/>コンピューターの簡単操作<br/>設定の地域の表示<br/>現著ティスパイの最適化</li> </ul> |

2. Windows の機能の有効化または無効化をクリックします。

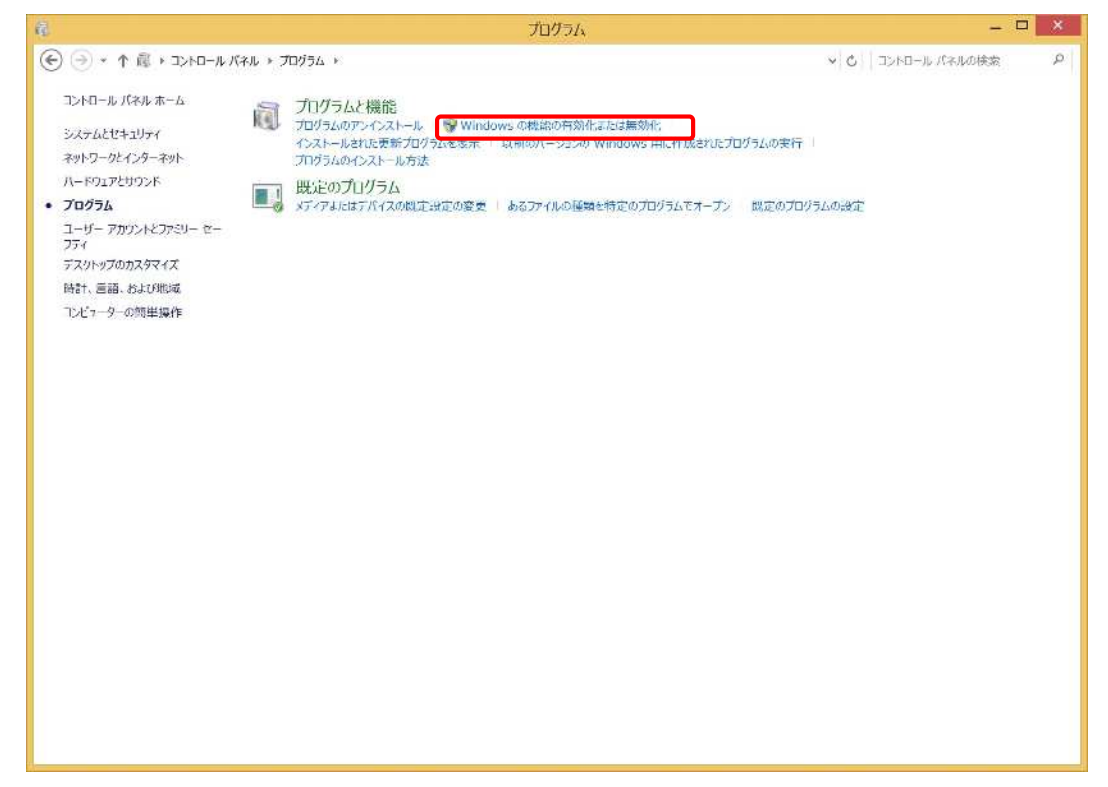

3.『.NET Framework 3.5 (.NET 2.0 および 3.0 を含む)』を選択し『OK』ボタンをク リックします。 すでに選択されている場合にはこの手順は必要がありませんので『キャ ンセル』をクリックして P6 へ進んで下さい。

|                                                                                                    | ×                  |
|----------------------------------------------------------------------------------------------------|--------------------|
| Windows の機能の有効化または無効化<br>機能を有効にするには、チェック ボックスをオンにしてください。機能を無効にするには、チェッ<br>ックスをオフにしてください。塗りつぶされたチェック ボックスは、機能の一部が有効になっている<br>を表します。                                                                                                    | ②<br>べ が<br>ぶ る こと |
| <ul> <li>NET Framework 3.5 (.NET 2.0 および 3.0 を含む)</li> <li>NET Framework 4.5 Advanced Services         <ul> <li>Active Directory ライトウェイト ディレクトリ サービス</li> <li>Hyper-V</li> <li>Internet Explorer 11</li> <li>Microsoft メッセージ キュー (MSMQ) サーバー</li> <li>RAS 接続マネージャー管理キット (CMAK)</li> <li>Remote Differential Compression API サポート</li> <li>RIP リスナー</li> <li>SMB 1.0/CIFS ファイル共有のサポート</li> <li>Telnet クライアント</li> </ul> </li> </ul> |                    |
| ■ Telnet サーバー OK キャンセ                                                                                                    | <b>↓</b>           |

4.更新が完了すると下記の画面が表示されますので『閉じる』をクリックして終了して 下さい。。

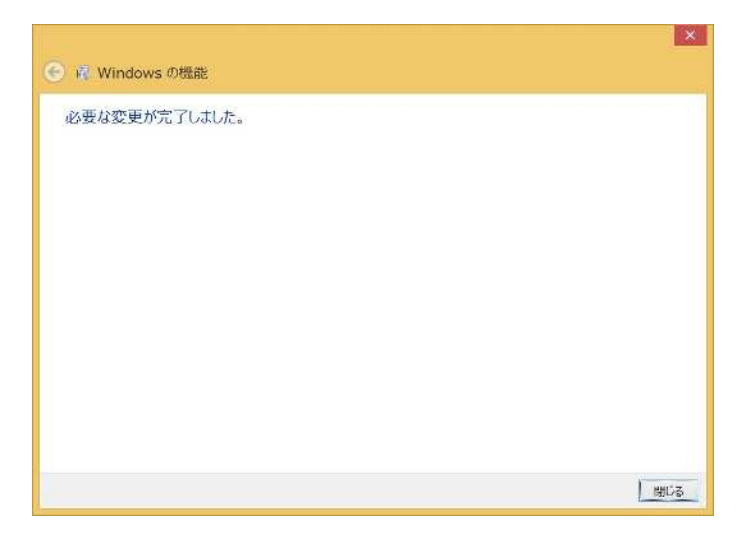

【Windows 8.1 / 7 共通】

プログラムは、弊社 Web サイトからダウンロードすることができます。プログラムを ダウンロードし、インストールを行うことで実行できるようになります。

ダウンロードされるファイル名とファイルサイズは以下のとおりです。 環境によっては、ダウンロードに時間がかかる可能性があります。

URL : http://itpv2.transtron.fujitsu.com/

| ファイル名   | D1DigiUserSoft_V01L01E01.exe |
|---------|------------------------------|
| ファイルサイズ | 41.1 MB                      |

1. ITP WebServiceV2 インストール画面より「利用者ソフトインストール」ボタンを

押して下さい。

| ETP-WebService V2 - Internet Explorer                                                                           |                                                  |                                      |
|----------------------------------------------------------------------------------------------------|--------------------------------------------------|--------------------------------------|
| OC I                                                                                                    | <u>ب</u>                                         | $\mathbb{O} \not \propto \mathbb{O}$ |
| C ITP-WebService V2 ※     アッイル(E) 編集(E) 表示(C) お気に入り(A) ツール(E) ヘルプ(E)                                            |                                                  |                                      |
|                                                                                                    |                                                  |                                      |
| TP-WebService V2                                                                                                |                                                  |                                      |
|                                                                                                    |                                                  |                                      |
|                                                                                                    |                                                  |                                      |
|                                                                                                    |                                                  |                                      |
|                                                                                                    | ユーザIDとパスワードを入力してください。                            |                                      |
|                                                                                                    | 2-fid                                            |                                      |
|                                                                                                    | 1770 ×                                           |                                      |
|                                                                                                    |                                                  |                                      |
|                                                                                                    |                                                  |                                      |
| The second second second second second second second second second second second second second second second se |                                                  |                                      |
|                                                                                                    |                                                  |                                      |
|                                                                                                    |                                                  |                                      |
|                                                                                                    |                                                  |                                      |
|                                                                                                    |                                                  |                                      |
| ITP-WebService V2                                                                                               |                                                  |                                      |
| 懐景の印刷には、Adobe Readerが必要です。インストールされてい                                                                            | いない場合は、以下リンクからインストールしてください。                      |                                      |
| Adobe Reader 📙 🚧                                                                                                |                                                  |                                      |
| 利用者ソフト、自動日報印刷、アルコール換知器連携、上位連携、E<br>アをWindowsパソコンにインストール必要があります。必要なもの                                            | &S連携、音声通話の機能を使用するためには、以下のソフトウェ<br>をインストールしてください。 |                                      |
| インストール画面へ                                                                                                    |                                                  |                                      |
|                                                                                                    |                                                  |                                      |
|                                                                                                    |                                                  |                                      |
|                                                                                                    |                                                  |                                      |
| このサイトについて                                                                                                    | © Transtron Inc. 2015                            |                                      |
|                                                                                                    | 1                                                | 100N ·                               |

| 利用者ソフトイ<br>拠点端末ソフト-<br>音声通話オプション | ンストール<br>インストール<br>ンインストール                                |             |
|----------------------------------|-----------------------------------------------------------|-------------|
| 拠点端未ソフト-<br>音声通話オプション            | インストール                                                    |             |
| 音声通話オプション                        | シインストール                                                   |             |
|                                  |                                                           |             |
|                                  |                                                           |             |
|                                  | 動作環境                                                      |             |
| Micros                           | oft Windows 7 Professional Service Pack1以上/日本語版           |             |
| Micros                           | oft Windows 8.1 Pro/日本語版                                  |             |
| CPU Core2                        | Duo 2GHz相当以上                                              |             |
| メモリ 3GByte                       | 비사는                                                       |             |
| Interne                          | et Explorer 11                                            |             |
| ソフトウェア Windo                     | w Media Player 11                                         |             |
| Adobe                            | Reader 10.1.4以上                                           |             |
| モニタ 解像度                          | 1024*768ドット以上、True Color(32bit)以上                         |             |
| ドライブレコーダーの                       | 画像情報が破損する可能性があります。<br><u>ClickOnce および .NET Framework</u> | <u>99-7</u> |

| 利用者ソフトインストール           拠点端未ソフトインストール           首声通話オブションインストール           動作環境           OS         Microsoft Windows 7 Professional Service Pack1以上/日本語版           OS         Microsoft Windows 8.1 Pro/日本語版           CPU         Core2 Duo 2 GHz相当以上           Xモリ         3GByte以上           Internet Explorer 11           ソフトウェア         Window Media Player 11           Adobe Reader 10.1.4以上           モニタ         解像度1024*768ド*計以上、True Color(32bit)以上           ドライブレコーダーのの一下読取りを行うUSBポートには、システムの高速化設定「ReadyBoost繊維」を設定しないで下<br>ドライブレコーダーの画像情報が破損する可能性があります。           ClickOnce および、NET Framework リソース | JAP-Ju - Inte | Prinet Explorer                                                       |                   |
|----------------------------------------------------------------------------------------------------|---------------|-----------------------------------------------------------------------|-------------------|
| 磁点端末ソフトインストール                                                                                                    | 利用者           | ソフトインストール                                                             |                   |
|                                                                                                    | 振点端末          | シフトインストール                                                             |                   |
|                                                                                                    |               |                                                                       |                   |
| 動作環境       OS     Microsoft Windows 7 Professional Service Pack1以上/日本語版       CPU     Core2 Duo 2GHz相当以上       Xモリ     3GBYte以上       Internet Explorer 11     Adobe Reader 10.1.4以上       モニタ     解像道1024*768F*sh以上、True Color(32bit)以上       ドライブレコーダーの画像情報が破損する可能性があります。       ClickOnce および、NET Framework リソース                                                                                                    | 音声通話才         | プションインストール                                                            |                   |
| OS Microsoft Windows 7 Professional Service Pack1以上/日本語版<br>Microsoft Windows 8.1 Pro/日本語版<br>CPU Core2 Duo 2GHz相当以上<br>メモリ 3GByte以上<br>Internet Explorer 11<br>Adobe Reader 10.1.4以上<br>モニタ 解像近1024*7681*3k以上、True Color(32bit)以上<br>※ドライブレコーダーの画像情報が破損する可能性があります。<br><u>ClickOnce および、NET Framework リソース</u>                                                                                                    |               | 動作環境                                                                  |                   |
| OS Microsoft Windows 8.1 Pro/日本語版<br>CPU Core2 Duo 2GHz相当以上<br>メモリ 3GByte以上<br>Internet Explorer 11<br>Adobe Reader 10.1.4以上<br>モニタ 解散(1024*768*3+以上、True Color(32bit)以上<br>※ドライブレコーダーの画像情報が破損する可能性があります。<br>ClickOnce および、NET Framework リソース                                                                                                    |               | Microsoft Windows 7 Professional Service Pack1以上/日本語版                 |                   |
| CPU         Core2 Duo 2GHz相当以上           メモリ         3GByte以上           Internet Explorer 11           ソフトウェア           Mindow Media Player 11           Adobe Reader 10.1.4以上           モニタ         解像度1024*768*1+以上、True Color(32bit)以上           ※ドライブレコーダーの画像情報が破損する可能性があります。           ClickOnce および、NET Framework リソース                                                                                                    | os            | Microsoft Windows 8.1 Pro/日本語版                                        |                   |
| メモリ<br>3GByte以上<br>Internet Explorer 11<br>ソフトウェア<br>Window Media Player 11<br>Adobe Reader 10.1-4以上<br>モニタ 解像度1024*768***以上、True Color(32bit)以上<br>※ドライブレコーダーの画像情報が強値する可能性があります。<br>ClickOnce および、NET Framework リソース                                                                                                    | CPU           | Core2 Duo 2GHz相当以上                                                    |                   |
| Internet Explorer 11       ソフトウェア       Window Media Player 11       Adobe Reader 10.1-以上       基二タ     解像度1024*768*카以上、True Color(32bit)以上       ※ドライブレーダーの50カード読取りを行うUSBボートには、システムの高速化設定「ReadyBoost機能」を設定しないで下<br>ドライブレコーダーの画像情報が破損する可能性があります。       ClickOnce および、NET Framework リソース                                                                                                    | メモリ           | 3GBytelX_L                                                            |                   |
| ソフトウェア<br>Window Media Player 11<br>Adobe Reader 10.1.4以上<br>モニタ<br>解像度1024*768ドット以上、True Color(32bit)以上<br>※ドライブレコーダーの50カード読取りを行うUSBポートには、システムの高速化設定「ReadyBoost機能」を設定しないで下<br>ドライブレコーダーの画像情報が確請する可能性があります。<br><u>ClickOnce および、NET Framework リソース</u>                                                                                                    |               | Internet Explorer 11                                                  |                   |
| Adobe Reader 10.1.4以上<br>モニタ 解像度1024*768ト*ንド以上、True Color(32bit)以上<br>※ドライブレコーダーのSDカード語取りを行うUSBポートには、システムの高速化設定「ReadyBoost機能」を設定しないで下<br>ドライブレコーダーの画像情報が破損する可能性があります。<br><u>ClickOnce および、NET Framework リソース</u>                                                                                                    | ソフトウェア        | Window Media Player 11                                                |                   |
| モニタ 解像度1024*768ト*ንド以上、True Color(32bit)以上<br>※ドライブレコーダーのSDカード結取りを行うUSBボートには、システムの高速化設定「ReadyBoost機能」を設定しないで下<br>ドライブレコーダーの画像情報が破損する可能性があります。<br>ClickOnce および、NET Framework リソース                                                                                                    |               | Adobe Reader 10.1.4以上                                                 |                   |
| ※ドライブレコーダーのSDカード結取りを行うUSBボートには、システムの高速化設定「ReadyBoost機能」を設定しないで下<br>ドライブレコーダーの画像情報が破損する可能性があります。<br><u>ClickOnce および、NET Framework リソース</u>                                                                                                    | モニタ           | 解像度1024*768ドット以上、True Color(32bit)以上                                  |                   |
|                                                                                                    | ドライブレコ・       | ーダーの画像情報が破損する可能性があります。<br>ClickOnce および .NET Framework                | ב-ענ              |
|                                                                                                    |               |                                                                       |                   |
|                                                                                                    |               |                                                                       |                   |
|                                                                                                    |               |                                                                       |                   |
|                                                                                                    |               |                                                                       |                   |
|                                                                                                    |               | itov2 transfrom fuiltsu.com #5 D1DividserSoft V01101E01 exe (40.2 MB) | を実行また(19在) ホオが2 × |
| itov2.transtron_fuiitsu.com から D1DisitBeerSoft V01101E01.exe(40.2 MB) を安行または译在しますか。 ※                                                                                                    |               |                                                                       |                   |
| ilpv2.transtron.fujitou.com から D1DigiUserSoft_V01L01E01.sxe(40.2 ME)を実行款は採存しますが? ×                                                                                                    | 6             | ● この提知のファイルは PG に防調を起こす可能性があります。<br>実行(R)                             | (详存(S) ▼ キャンセル(C) |

2.ダウンロード開始

| 利用者ソフトイ<br>処点端末ソフト・<br>音声通話オプション | ンストール<br>(ンストール                                   |      |
|----------------------------------|---------------------------------------------------|------|
| 拠点端未ソフト+<br>音声通話オプション            |                                                   |      |
| 脱点端未ソフト・                         |                                                   |      |
| 音声通話オプション                        | 1:17 1-11.                                        |      |
|                                  | 1241 12                                           |      |
|                                  | 動作環境                                              |      |
| Microso                          | ft Windows 7 Professional Service Pack1以上/日本語版    |      |
| OS Microso                       | ft Windows 8.1 Pro/日本語版                           |      |
| CPU Core2 (                      | Duo 2GHz相当以上                                      |      |
| メモリ 3GByte                       | 以上                                                |      |
| Interne                          | t Explorer 11                                     |      |
| ソフトウェア Window                    | v Media Player 11                                 |      |
| Adobe                            | Reader 10.1.4以上                                   |      |
| モニタ 解像度1                         | 024*768ドット以上、True Color(32bit)以上                  |      |
| ドライブレコーダーの                       | 画像情報が破損する可能性があります。<br>ClickOnce および、NET Framework | UV-Z |

3.インストール開始

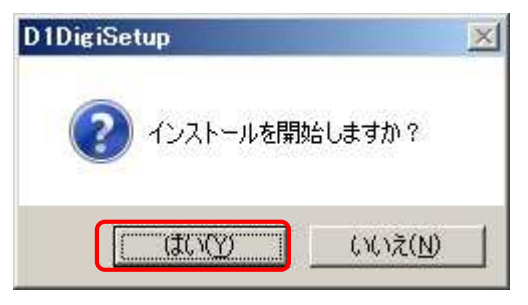

4.展開先の指定

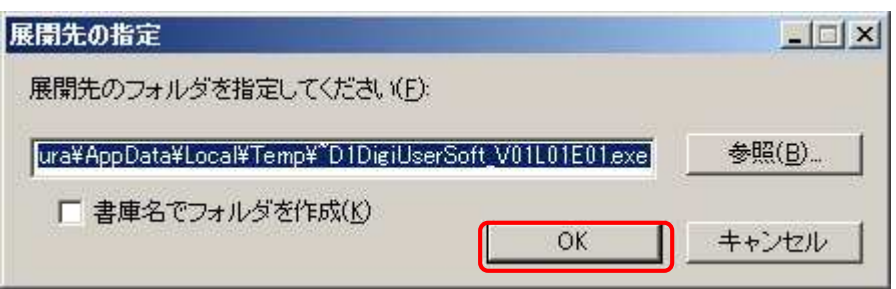

5. インストーラ起動

| 🖓 DTS-D ディジタル式運行記録計 利用                              | 月者 ソフト                |                          | <u>-0×</u>      |
|-----------------------------------------------------|-----------------------|--------------------------|-----------------|
| DTS-D ディジタル式運行記録<br>プ ウィザードへようこそ                    | 录計 利用者)               | リフト セットアッ                |                 |
| インストーラは DTS-D ディジタル式運行<br>な手順を示します。                 | 記録計 利用者ン              | フト をインストールす              | るために必要          |
| この製品は、著作権に関する法律および<br>または一部を無断で複製したり、無断で<br>注意ください。 | 国際条約により保<br>夏製物を頒布する。 | 護されています。この<br>と、著作権の侵害とな | 製品の全部<br>りますのでご |
|                                                     | キャンセル                 | 〈 戻る(B)                  | シ⋩へ(Ŋ)>         |

6. インストール先の選択

| DTS-D ディジタル式運行記録計 利用者ソフト                                                                                                    |                                                                        |
|----------------------------------------------------------------------------------------------------|------------------------------------------------------------------------|
| インストール フォルダの選択                                                                                                    |                                                                        |
| インストーラは次のフォルダへ DTS-D ディジタル式運行                                                                                                    | 記録計 利用者ソフト をインストール                                                     |
| します。<br>ー ホー・ル ビー ク・コレール キスレートひゃく アイヤレート・ラ                                                                                                   | オノキニキリ 、 即(小一) 、 カー ノン・コー                                              |
| コリート レタレオ フィトー しゅうし コーエヘーかく レッアル・モ                                                                                                    | しいたさい。別のフォルタにインストー                                                     |
| ルするには、アドレスを入力するか[参照]をクリックしてく                                                                                                    | たるい。                                                                   |
| ルするには、アドレスを入力するか[参照]をクリックしてく<br>フォルダ(E):                                                                                                    | JE31.6                                                                 |
| ルするには、アドレスを入力するか[参照]をクリックしてく<br>フォルダ(E):<br>C:¥Program Files¥D1DigiUserSoft¥                                                                 | たさい。<br>参照( <u>R</u> )                                                 |
| ルするには、アドレスを入力するか[参照]をクレックしてく<br>フォルダ(E):<br> C¥Program Files¥D1DigiUserSoft¥                                                                 | .たさい。<br>参照( <u>R</u> )…<br>ディスク領域( <u>D</u> )…                        |
| ルするには、アドレスを入力するか[参照]をクレックしてく<br>フォルダ(E):<br>C¥Program Files¥D1DigiUserSoft¥                                                                  |                                                                        |
| ルするには、アドレスを入力するか[参照]をクリックしてく<br>フォルダ(E):<br>C:¥Program Files¥D1DigiUserSoft¥<br>DTS-D ディジタル式運行記録計 利用者ソフトを現在の:<br>(こインストールします:                | 」たさい。<br>参照( <u>R</u> )…<br>ディスク領域( <u>D</u> )…<br>ユーザー用か、またはすべてのユーザー用 |
| ルするには、アドレスを入力するか[参照]をクリックしてく<br>フォルダ(E):<br>C¥Program Files¥D1DigiUserSoft¥<br>DTS-D ディジタル式運行記録計 利用者ソフトを現在の:<br>にインストールします:<br>・ すべてのユーザー(E) | 」たさい。<br>参照(B)…<br>ディスク領域(D)…<br>ユーザー用か、またはすべてのユーザー用                   |

7. インストールの確認画面

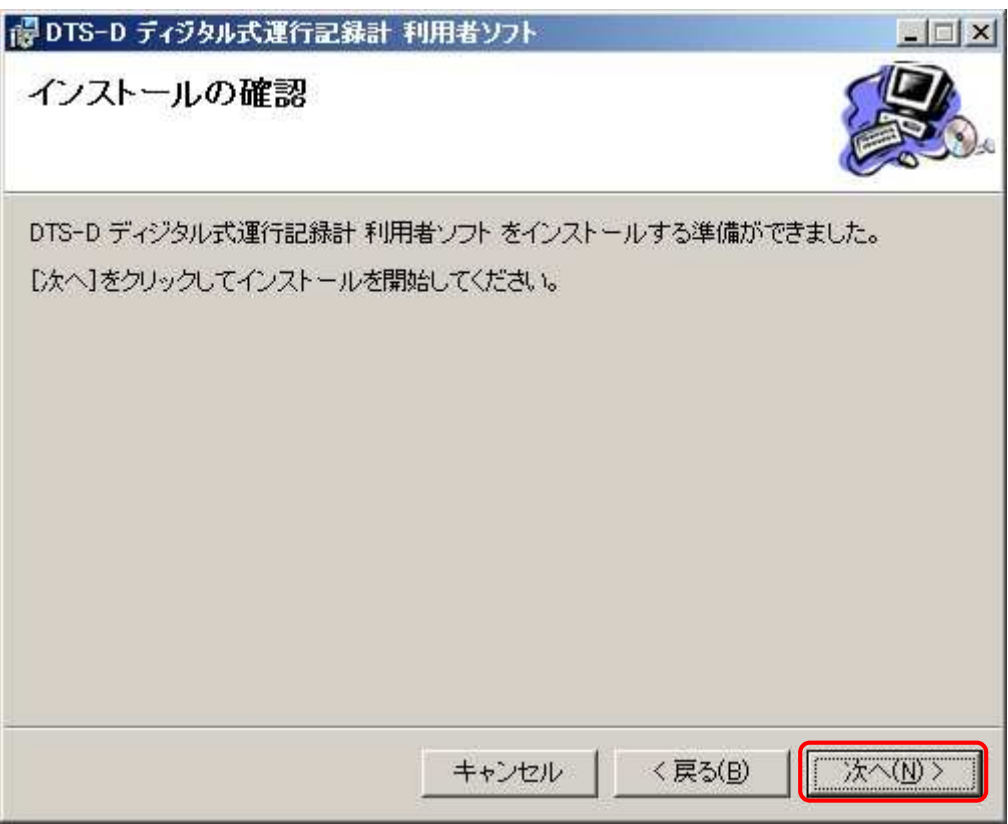

8. インストール中画面

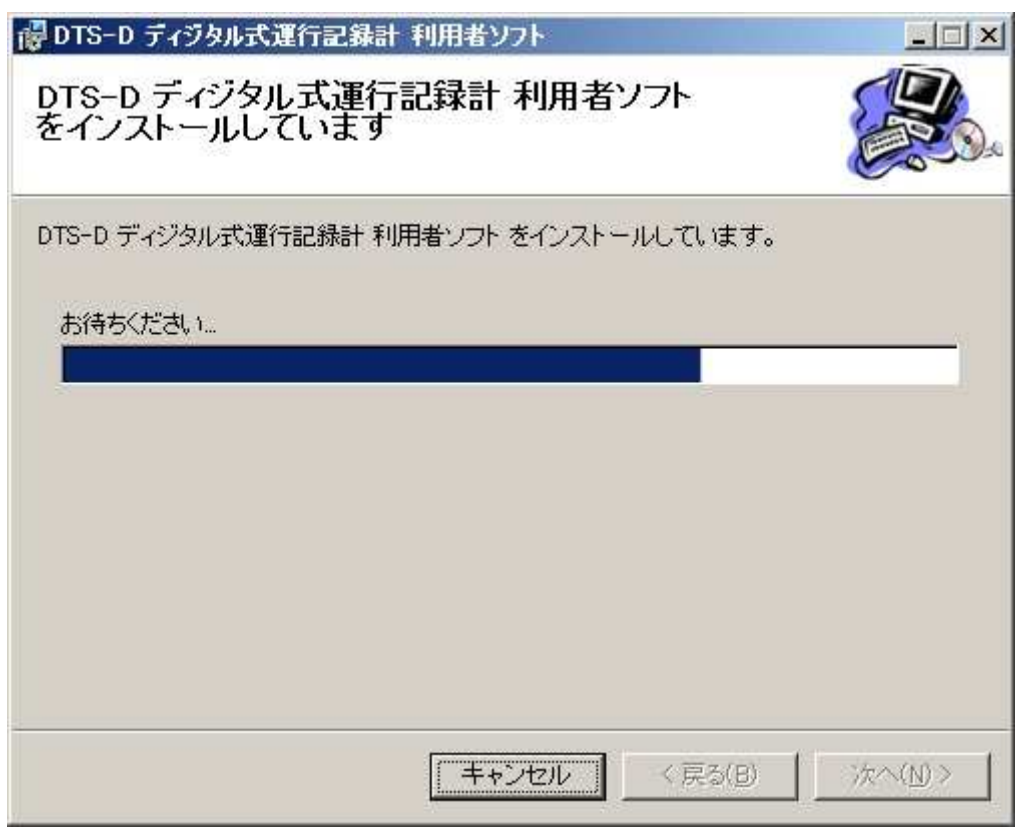

9. 設定画面

| FU/D43 2 2 F |                       |         |       |    |
|--------------|-----------------------|---------|-------|----|
|              |                       |         |       |    |
| 設定完了後に設定ボタ   | ンをクリックして <sup>-</sup> | 下さい。    | .7下さい |    |
| 「データ保存先 ―――  | C(8) #213/103.        | /2///// | JCTCU |    |
| C:¥利用者ソフト    |                       |         |       | 参照 |
|              |                       |         |       |    |
| - ED相        |                       |         |       |    |

終了ボタンを押して下さい。

保存先を変更する場合は、参照ボタンより変更し「設定」ボタンを押して下さい。

10.インストール完了

| 謬DTS-D ディジタル式運行記録計 利用者ソフト                         |                 |
|---------------------------------------------------|-----------------|
| インストールが完了しました。                                    |                 |
| DTS-D ディジタル式運行記録計 利用者ソフト は正しくインストールされました。         | 15              |
| 終了するには、 [閉じる]をクリックしてください。                         |                 |
|                                                   |                 |
|                                                   |                 |
|                                                   |                 |
|                                                   |                 |
| Windows Update で、NET Framework の重要な更新があるかどうかを確認して | ください。           |
| < (戻る(B)                                          | 開じる( <u>C</u> ) |